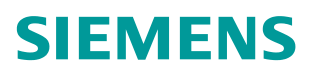

常问问题•7/2019

# Smart 200 和 G120X 的 PN 通 讯

Smart200 通过 SINA\_SPEED 控制 G120X 做速度控制

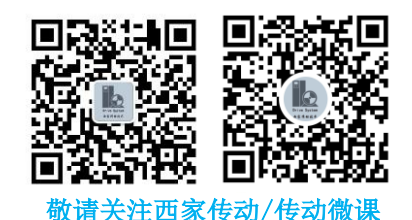

https://support.industry.siemens.com/cs/cn/zh/view/109769125

## 目录

| 1 | 软件设置         | t                                 | . 3        |
|---|--------------|-----------------------------------|------------|
|   | 1.1          | 安装 GSDML 文件                       | . 3        |
|   | 1.2          | PROFINET 向导配置                     | . 3        |
| 2 | 使用 SIN       | IA_SPEED 控制变频器                    | . 6        |
|   | 2.1<br>2.1.1 | SINA_SPEED 管脚定义<br>ConfigAxis 位定义 | . 6<br>. 6 |
|   | 2.2          | SINA_SPEED 应用实例-控制变频器启动及速度给定      | . 7        |

## 1 软件设置

使用 Smart 200 做 PN 通讯时, PLC 和 MicroWIN SMART 调试软件均需升级到 V2.4。

#### 1.1 安装 GSDML 文件

| File Edit View PC<br>State Close<br>See Denn<br>See Dennn<br>See Dennn<br>See Dennn<br>See Dennn<br>See Dennn<br>See D | Dribug Tools Help<br>Cod Download<br>Toorify Page Setup<br>Prot | © Project<br>© Constr<br>© Dobs Page<br>Potentions Libraries<br>Constr<br>Libraries                                                                                                    |                                    |                        | ٥   |
|----------------------------------------------------------------------------------------------------|-----------------------------------------------------------------|----------------------------------------------------------------------------------------------------|------------------------------------|------------------------|-----|
| Man                                                                                                    | 🖉 🔾 🏹 🛔 Upload + 🕹 Dov                                          | misad +   🖕 Insert + 🎇 Delete + 🖓 🖓 👘 🖓 👘 🖄 🖓 🖓 🖓 🖓 🖓                                                                                                    | R + * →   + O I   O - #I K K / 5 I |                        |     |
| E S Presct1                                                                                                    | Pagen Connects                                                  | 9-/                                                                                                    |                                    |                        | P   |
| - What's New<br>- CPU ST20                                                                                                    | 1 Network Comment                                               |                                                                                                    |                                    |                        |     |
| Program Block     Sembol Table                                                                                                    | N                                                               |                                                                                                    |                                    |                        | -   |
| B Status Chart                                                                                                    |                                                                 |                                                                                                    |                                    | D                      |     |
| System Block                                                                                                    |                                                                 | Manage general station description files                                                                                                    |                                    |                        |     |
| Elios Reference                                                                                                    | 2 Enter comment                                                 | Periodiction                                                                                                    |                                    |                        |     |
| Wicards     Wicards     Wicards                                                                                                    |                                                                 | usure naragement alons you or rous and deele usure, lies of morphe                                                                                                    |                                    |                        |     |
| E Instructions                                                                                                    |                                                                 | Imported GSDML files                                                                                                    |                                    |                        |     |
| IN GE Bit Logic                                                                                                    |                                                                 | Fie Name                                                                                                    | Installation Date Status           |                        |     |
| Contractions                                                                                                    | 3 Erter commert.                                                | 1 GSDML-V2.25-Siemens-Smanicz_G1205_Vector-20170904.sml                                                                                                    | 2019-05-16 08:45:28 OK             |                        |     |
| Compare     Convert                                                                                                    |                                                                 | 3 GSDML-V2.34-Siemens-Sinamics_G120-/20180814.xml                                                                                                    | 2019-05-28 14:11:03 OK             |                        |     |
| Counters     Deating-Point Math                                                                                                    |                                                                 |                                                                                                    |                                    |                        |     |
| E 🔝 Integer Math                                                                                                    |                                                                 |                                                                                                    |                                    |                        |     |
| Logical Operations                                                                                                    | 4 Enter commert                                                 |                                                                                                    |                                    |                        |     |
| Move     Move     Program Control                                                                                                    |                                                                 |                                                                                                    |                                    |                        |     |
| Shit/Rotate     Hill String                                                                                                    |                                                                 |                                                                                                    |                                    |                        |     |
| ing Table     Traver                                                                                                    | 1 C                                                             | x [                                                                                                    |                                    |                        | ,   |
| B - CP PROFINET                                                                                                    | Stitus Chart                                                    | Install new GSDML                                                                                                    |                                    |                        | 8 × |
| E Call Subroutines                                                                                                    |                                                                 | C:\Lisers\Administrator\Desktop\G120X_GSDML_PN_V1_0\                                                                                                    | Browse Delete                      | 101 T                  |     |
|                                                                                                    | Address Fo                                                      | and a                                                                                                    |                                    | OK Lonner              |     |
|                                                                                                    | 2 51                                                            | red                                                                                                    | -                                  |                        | 1   |
|                                                                                                    | 3 Se<br>4 Si                                                    | and and a set of the set of the s | 4                                  | TEMP                   |     |
|                                                                                                    | 5 54                                                            | aved                                                                                                    |                                    |                        |     |
|                                                                                                    |                                                                 |                                                                                                    |                                    |                        |     |
|                                                                                                    |                                                                 |                                                                                                    |                                    |                        |     |
|                                                                                                    |                                                                 |                                                                                                    |                                    |                        |     |
|                                                                                                    |                                                                 |                                                                                                    |                                    |                        |     |
|                                                                                                    |                                                                 |                                                                                                    |                                    |                        |     |
|                                                                                                    | H + + H Chart1                                                  |                                                                                                    |                                    |                        |     |
|                                                                                                    | Symbol Table Status Chart                                       | Data Block                                                                                                    | Variable Table 🔯 Cross Ref         | erence 💽 Output Window |     |

<图 1-1 安装 G120X GSDML 文件>

选择"GSDML Management",安装需要进行通讯的 G120X 所对应版本的 GSDML 文件。

#### 1.2 PROFINET 向导配置

(1) 激活 PROFINET controller, 点击 next。

| Main 4                                    | 🕠 🔾 兴 🛉 Upload - 🖣 | Download - Sinsert - Delete   | : / 週週   白台/ 巻   白白白白 : #   태   月前                                                                                                  |
|-------------------------------------------|--------------------|-------------------------------|----------------------------------------------------------------------------------------------------|
| 🖂 🗰 🖻 🖻 💆 🖳                               | 4 MAIN X SBR.0     |                               |                                                                                                    |
| Project4 (C:\Users\Public\Do     //       | 1 Network Comment  | PROFINET Configuration Wizard |                                                                                                    |
| CPU ST20                                  | M0.0               | PROFINET network              |                                                                                                    |
| 😥 🔛 Program Block                         |                    | CPU ST20(smart200)            | Introduction                                                                                                    |
| 🕀 🧰 Symbol Table                          |                    | - TI SINAMICS G120 C02505-2 P | This winned allows you be applying a property when he was a the DOCENET as Service is associated and should be the                  |
| Status Uhart                              | M0.1               | DO VECTOR(1)                  | mis water allows you to compare a record the there was step by step. The record termination is generated and stored in the project. |
| Sustem Block                              |                    | Completion                    |                                                                                                    |
| F Cross Reference                         |                    |                               |                                                                                                    |
| - 🖳 Communications                        | MU.2               |                               |                                                                                                    |
| 🖻 📉 Wizards                               |                    | 1                             | PLC Role                                                                                                    |
| - K Motion                                |                    |                               | Select a role for the PLC.                                                                                                    |
| PID PID                                   |                    |                               |                                                                                                    |
| - R PWM                                   |                    |                               | PROFINET controller                                                                                                    |
| 🕂 Text Display                            |                    |                               |                                                                                                    |
| GET/PUT                                   |                    |                               |                                                                                                    |
| C PROFINET                                |                    |                               |                                                                                                    |
| Toole                                     |                    |                               |                                                                                                    |
| E-00 Instructions                         |                    |                               |                                                                                                    |
| - Eavorites                               |                    |                               |                                                                                                    |
| E Bit Logic                               |                    |                               |                                                                                                    |
| E Communications                          |                    |                               |                                                                                                    |
| E Compare                                 | 2 Enter comment    |                               |                                                                                                    |
| E Convert                                 |                    |                               |                                                                                                    |
| E Counters                                |                    |                               |                                                                                                    |
| Hoating-Point Math                        | <                  |                               |                                                                                                    |
| E Integer Main                            | Status Chart       | 1                             |                                                                                                    |
| Logical Operations                        | 8- X-1 1-01-0      |                               |                                                                                                    |
| 😟 🔁 Move                                  |                    |                               |                                                                                                    |
| Program Control                           | Address            | 4                             |                                                                                                    |
| Shit/Hotate                               | 1M0.0              |                               | l l l l l l l l l l l l l l l l l l l                                                                                               |
| 1 m Table                                 | 2 M0.1             | -                             |                                                                                                    |
| 😟 🔯 Timers                                | 3 MU.2             | -                             |                                                                                                    |
| PROFINET                                  | 4 MW2              | -                             |                                                                                                    |
| E Elbraries                               | 5 MW4              | -                             |                                                                                                    |
| Hodbus HTU Master                         | 6 MD6              |                               | < Previous Next > Generate Cancel                                                                                                   |
| modbus RTU Slave (     Modbus RTU Slave ( | 7MD10              |                               |                                                                                                    |
| Machus TCR Cleant (u                      | 8 MW14             | - oigneu                      |                                                                                                    |

<图 1-2 激活 PROFINET controller>

(2) 输入 PLC 的 IP 地址和子网掩码;添加需要控制的 G120X 从站的 GSDML 文件,注意 要和实际的变频器版本一致;对新添加的 G120X 设备输入 IP 地址和设备名称,注意这里输 入的地址和名称需要和实际的 G120X 当前的 IP 地址设备名称一致;最后点击"next"。

| PROFINET Configuration Wizard                                                                                                    |                                                                                                    | X                                                                                                    |
|----------------------------------------------------------------------------------------------------|----------------------------------------------------------------------------------------------------|----------------------------------------------------------------------------------------------------|
| PROFINET network     GPU ST20(smart200)     GPU ST20(smart200)     GPU STANMICS G120X PN V1.0V1     GTURE(1)     GRUPE(1)     Grupletion | g120x(1)                                                                                                    | PROFINET-IO<br>Drives<br>Sistemens AG<br>SINAMICS<br>SINAMICS<br>SINAMICS 6120 CU2505-2 PN Vector<br>SINAMICS 6120 CU2505-2 PN Vector<br>SINAMICS 6120 CU2505-2 PN Vector |
|                                                                                                    | Controller parameters         Ethernet Port         I> 10 address:       192.168.0.6         Liberat Bort         subnet Mask:       225.255.255.0         Default       0.0.0.0         Device table | < السبب به معنی محکم می می می می می می می می می می می می می                                                                                                    |
|                                                                                                    | Device Number Type Device Name IP Address Comments                                                                                                    | Version:                                                                                                    |
|                                                                                                    | 1 SINAMICS G120X PN V1.0 g120x 192.168.0.10                                                                                                    | GSDML-V2.34-Siemens-Sinamics_G120X-20180814                                                                                                    |
|                                                                                                    |                                                                                                    | Description:<br>GSDML-V2.34-Siemens-Sinamics_G120X-<br>20180814.xml<br>IO device SINAMICS G120X PN V1.0 with<br>PORCHECT to between PD TTT and each                       |
|                                                                                                    |                                                                                                    | cyclic communications)                                                                                                    |
|                                                                                                    | Add Delete                                                                                                    | ~                                                                                                    |
| - III                                                                                                    | < Previous Next > Generate Cancel                                                                                                    |                                                                                                    |

<图 1-3 PLC 和 G120X 的 IP 地址配置>

(3)选择所需要的报文,点击"Add";设置报文发送和接收的起始地址。由于使用 SINA\_SPEED 块需要使用标准报文 1,所以在这里添加"Standard telegram 1, PZD-2/2"。

| NET network<br>U ST20(smart200)<br>STNAMICS G10X PN V1.0V1.00-g120x<br>- STNAMICS G120X PN V1.0(0)<br>- DRIVE(1)<br>mpletion | Click th                                    | e "Add"<br>Index<br>0<br><br><br>1<br><br><br><br><br><br><br> | button to add a module for thi<br>Module Name<br>SINAMICS G120X PN V1.0<br>DRIVE | s device. Submodule Name PN-I0 Port 1 Port 2 Module Access Point without PROF1safe Standard telegram 1, FZD-2/2         | Stot_Substot<br>0 32768pc150)<br>0 32769pc150.<br>0 32770pc15<br>1 1<br>1 1<br>1 2<br>1 3<br>1 4                    | PNI Start A | SINAMICS G120X PN V1.0V1.00<br>Head module<br>SINAMICS G120X PN V1.0<br>Module<br>Submodule<br>Submodule<br>Submodule<br>Submodule<br>Module Access Part<br>Module Access Point<br>Module Access Point<br>Module Access Point<br>Standard telegram 1.P2D-2/6<br>SIEMBNS telegram 352, P2D-4/6<br>SIEMBNS telegram 352, P2D-4/6<br>SIEMBNS telegram 352, P2D-4/6<br>SIEMBNS telegram 354, PKW+P2D-6/6<br>Free telegram, P2D-6/6<br>Free telegram, P2D-6/6                                                                                                    |
|----------------------------------------------------------------------------------------------------|---------------------------------------------|----------------------------------------------------------------|----------------------------------------------------------------------------------|----------------------------------------------------------------------------------------------------|----------------------------------------------------------------------------------------------------|-------------|----------------------------------------------------------------------------------------------------|
| = SIVMCES SEAD FIN VIOLOGY LOUX<br>= SIVMCES SEQUE NV 1.0(0)<br>= DRIVE(1)<br>mpletion                                       | 1 2 1<br>3 1<br>4 7<br>5 7<br>8 7<br>9 1    | Index<br>0<br>                                                 | Module Name<br>SINAMICS G120X PN VI.0<br>DRIVE                                   | Submodule Name<br>PN-IO<br>Port 1<br>Port 2<br>Module Access Point<br>without PROFisate<br>Standard telegram 1, PZD-2/2 | Slot_Subslot<br>0<br>0327680x150<br>032769x15<br>032770x15<br>1<br>1<br>1<br>1<br>2<br>1<br>3<br>1<br>4             | PNI Start A | Module     Jonry     Submodule     Submodule     Supplementary data, P2D-2/2     Supplementary data, P2D-2/4     Supplementary data, P2D-2/4     Supplementary data, P2D-2/6     empty submodule     Module Access Point     without PROFIgate     Testandro telegram 12, P2D-2/6     SIEMBNS telegram 332, P2D-6/6     SIEMBNS telegram 324, PXW-4P2D-2/2     SIEMBNS telegram 324, PKW-4P2D-2/6     Free telegram, P2D-6/6     Free telegram, P2D-6/6                                                                                                    |
| - DRNE(1) mpletion                                                                                                    | 1 2 3 4 7 7 7 7 7 7 7 7 7 7 7 7 7 7 7 7 7 7 |                                                                | SINAMICS G120X PN V1.0                                                           | PN-I0<br>PN-I0<br>Port 1<br>Port 2<br>Module Access Point<br>without PROFIsafe<br>Standard telegram 1, PZD-2/2          | 0<br>0 32768pc150)<br>0 32769pc15<br>0 32770pc15<br>1 1<br>1 1<br>1 2<br>1 3<br>1 3<br>1 4                          | 128         | ORIVE     Submodule     Supplementary data, P2D-2/2     Supplementary data, P2D-2/4     Supplementary data, P2D-2/4     Supplementary data, P2D-2/6     module Access Point     without PROFIsate     Fistandar telegram 32, P2D-2/6     SEMENS telegram 352, P2D-4/4     SEMENS telegram 353, PXW+P2D-2/2     SEMENS telegram 353, PXW+P2D-2/6     Free telegram, P2D-6/6     Free telegram, P2D-6/6     Free telegram, P2D-6/6                                                                                                    |
| mpletion                                                                                                    | 2  <br>3  <br>4  <br>5  <br>7  <br>8  <br>9 | -<br>-<br>-<br>-                                               | DRIVE                                                                            | PN40<br>Port 1<br>Port 2<br>Module Access Point<br>without PR0F1safe<br>Standard telegram 1, PZD-2/2                    | 0 32768p(150)<br>0 32768p(150)<br>0 32769p(15<br>0 32770p(15<br>1<br>1<br>1<br>1<br>1<br>1<br>2<br>1<br>3<br>1<br>4 | 128         | <ul> <li>Submodule</li> <li>Supplementary data, P2D-2/2</li> <li>Supplementary data, P2D-2/4</li> <li>Supplementary data, P2D-2/6</li> <li>empty submodule</li> <li>Module Access Point</li> <li>Without PROFIsation</li> <li>Standard telegram 31, P2D-2/6</li> <li>SIEMMINS telegram 330, P2D-4/4</li> <li>SIEMMINS telegram 330, P2D-4/4</li> <li>SIEMMINS telegram 330, P2D-4/4</li> <li>SIEMMINS telegram 337, PX0-6/6</li> <li>SIEMMINS telegram 354, PKW+P2D-6/6</li> <li>Free telegram, P2D-6/6</li> <li>Free telegram, P2D-6/6</li> <li>Free telegram, P2D-1/212</li> </ul> |
|                                                                                                    | 3  <br>4  <br>5  <br>6  <br>7  <br>8  <br>9 |                                                                | DRIVE                                                                            | Port 1<br>Port 2<br>Module Access Point<br>without PROFIsate<br>Standard telegram 1, PZD-2/2                            | 0 32759(X15<br>0 32770(X15<br>1<br>1<br>12<br>13<br>14                                                              | 128         | <ul> <li>Supplementary (date, PZD-2/2</li> <li>Supplementary (date, PZD-2/4</li> <li>Supplementary (date, PZD-2/6</li> <li>empty submodule</li> <li>Module Access Point</li> <li>Without PROFIgate</li> <li>Estendiard telegram 1, PZD-2/2</li> <li>SIEMediard telegram 20, PZD-2/6</li> <li>SIEMENS telegram 332, PZD-6/6</li> <li>SIEMENS telegram 354, PKW-4PZD-2/2</li> <li>SIEMENS telegram 354, PKW-4PZD-6/6</li> <li>Free telegram, PZD-6/12</li> <li>SIEMENS telegram 354, PKW-4PZD-6/6</li> <li>Free telegram, PZD-6/12</li> </ul>                                          |
|                                                                                                    | 4   5<br>5   6<br>7   7<br>8   7<br>9   7   | <br><br><br>                                                   | DRIVE                                                                            | Port 2<br>Module Access Point<br>without PR0FIsafe<br>Standard telegram 1, PZD-2/2                                      | 0 32770×15<br>1<br>11<br>12<br>13<br>14                                                                             | 128         | - Supplementary data, P2D-2/6<br>- enpty submit P2D-2/6<br>- enpty submit P2D-2/6<br>- enpty submit P2D-2/6<br>- submit elegran 2, P2D-2/6<br>- SIEMENS telegran 352, P2D-4/4<br>- SIEMENS telegran 352, P2D-4/6<br>- SIEMENS telegran 353, P(W+P2D-2/2<br>- SIEMENS telegran 353, P(W+P2D-2/6<br>- Free telegran, P2D-6/6<br>- Free telegran, P2D-6/6                                                                                                    |
|                                                                                                    | 5                                           | 1<br><br><br>                                                  | DRIVE                                                                            | Module Access Point<br>without PROFIsafe<br>Standard telegram 1, PZD-2/2                                                | 1<br>11<br>12<br>13<br>14                                                                                           | 128         | - empty submodule<br>- Module Access Point<br>- without PROFlaste<br>Gtandard telegram 1, P2D-2/2<br>- SIEMENS telegram 350, P2D -4/4<br>- SIEMENS telegram 350, P2D -4/4<br>- SIEMENS telegram 354, PKW +P2D -2/2<br>- SIEMENS telegram 354, PKW +P2D -6/6<br>- Free telegram, P2D -6/6<br>- Free telegram, P2D -1/2/2                                                                                                    |
|                                                                                                    | 6   7<br>7   7<br>8   7<br>9   7            |                                                                |                                                                                  | Module Access Point<br>without PROFizafe<br>Standard telegram 1, PZD-2/2                                                | 11<br>12<br>13<br>14                                                                                                | 128         |                                                                                                    |
|                                                                                                    | 7                                           | ••                                                             |                                                                                  | without PROFIsafe<br>Standard telegram 1, PZD-2/2                                                                       | 12<br>13<br>14                                                                                                    | 128         |                                                                                                    |
| 5                                                                                                    | 8                                           | ••                                                             |                                                                                  | Standard telegram 1, PZD-2/2                                                                                            | 13                                                                                                    | 128         | District Unit Vectorial           - Standard Vectorial           - StemBNS telegram 350, P2D-4/4           - SIEMBNS telegram 352, P2D-6/6           - SIEMBNS telegram 352, P2D-6/6           - SIEMBNS telegram 352, PXD-6/6           - Free telegram, P2D-6/6           - Free telegram, P2D-6/6                                                                                                    |
| 5                                                                                                    | 9                                           | •                                                              |                                                                                  |                                                                                                    | 14                                                                                                    |             | - SIEMEINS telegram 350, P2D-4/4<br>- SIEMEINS telegram 352, P2D-4/4<br>- SIEMEINS telegram 352, P2D-6/6<br>- SIEMEINS telegram 354, PKW+P2D-6/6<br>- Free telegram, P2D-6/6<br>- Free telegram, P2D-6/6                                                                                                    |
|                                                                                                    |                                             |                                                                |                                                                                  |                                                                                                    |                                                                                                    |             | <ul> <li>SIEMENS telegram 352, PZD-6/6</li> <li>SIEMENS telegram 353, PKW+PZD-2/2</li> <li>SIEMENS telegram 354, PKW+PZD-6/6</li> <li>Free telegram, PZD-6/6</li> <li>Free telegram, PZD-12/12</li> </ul>                                                                                                    |
|                                                                                                    | Add                                         |                                                                | III<br>Delete Update Time (ms)                                                   | 4.00 V Data Hold                                                                                                    | 3 💌                                                                                                    | ,           | Free telegram, P2D-8/8  Article no.: Version:  Description: Standard telegram 1: Closed-loop speed control, P2D length 2/2 words  *                                                                                                    |

<图 1-4 G120X 报文配置>

(4) 向导的最后一步会总结当前从站的一些通讯参数,最后点击"Generate"。

<图 1-5 G120X 通讯参数>

(5) 关于 G120X 的调试,需要注意 P15=57, "PROFINET 控制"。

## 2 使用 SINA\_SPEED 控制变频器

#### 2.1 SINA\_SPEED 管脚定义

| 参数             | 输入/输出 | 数据类型  | 描述                                                                           |
|----------------|-------|-------|------------------------------------------------------------------------------|
| EnableAxis     | IN    | BOOL  | "EnableAxis" = 1 -> 启动驱<br>动                                                 |
| AckError       | IN    | BOOL  | 为1时确认故障                                                                      |
| SpeedSp        | IN    | REAL  | 速度设定值。速度设定值会<br>随着参考转速改变而改变;<br>例如,参考转速是<br>1000rpm,速度设定值的范<br>围是(0,1000rpm) |
| Refspeed       | IN    | REAL  | 驱动参考转速。数值范围是<br>(6,210000rpm)                                                |
| ConfigAxis     | IN    | WORD  | 没有直接在块中定义的一路<br>输入;具体参考"ConfigAxis"<br>的详细信息(缺省值为0)                          |
| Starting_I_add | IN    | DWORD | PROFINET IO: 指向 I 存储<br>区的指针起始地址                                             |
| Starting_Q_add | IN    | DWORD | PROFINET IO: 指向 Q 存储<br>区的指针起始地址                                             |
| AxisEnabled    | OUT   | BOOL  | 驱动已使能                                                                        |
| Lockout        | OUT   | BOOL  | 1=接通禁止                                                                       |
| ActVelocity    | OUT   | REAL  | 实际速度,跟参考转速相关                                                                 |
| Error          | OUT   | BOOL  | 1 =组错误                                                                       |

<表 2-1 SINA\_SPEED 管脚定义>

#### 2.1.1 ConfigAxis 位定义

| ConfigAxis | 含义        |
|------------|-----------|
| Bit0       | OFF2      |
| Bit1       | OFF3      |
| Bit2       | 使能运行      |
| Bit3       | 使能斜坡函数发生器 |
| Bit4       | 继续斜坡函数发生器 |
| Bit5       | 使能速度设定值   |

| Bit6  | 运转方向      |
|-------|-----------|
| Bit7  | 强制打开报闸    |
| Bit8  | MOP 设定值增加 |
| Bit9  | MOP 设定值减小 |
| Bit10 | 预留        |
| Bit11 | 预留        |
| Bit12 | 预留        |
| Bit13 | 预留        |
| Bit14 | 预留        |
| Bit15 | 预留        |

<表 2-2 ConfigAxis 位定义>

### 2.2 SINA\_SPEED 应用实例-控制变频器启动及速度给定

| 参数管脚           | 参数值     | 描述         |
|----------------|---------|------------|
| SpeedSp        | 200     | 设定转速       |
| RefSpeed       | 1500    | 参考转速       |
| ConfigAxis     | 16#003F |            |
| Starting_I_add | &IB128  | I存储区起始地址指针 |
| Starting_Q_add | &QB128  | Q存储区起始地址指针 |

<表 2-3 SINA\_SPEED 管脚参数值>

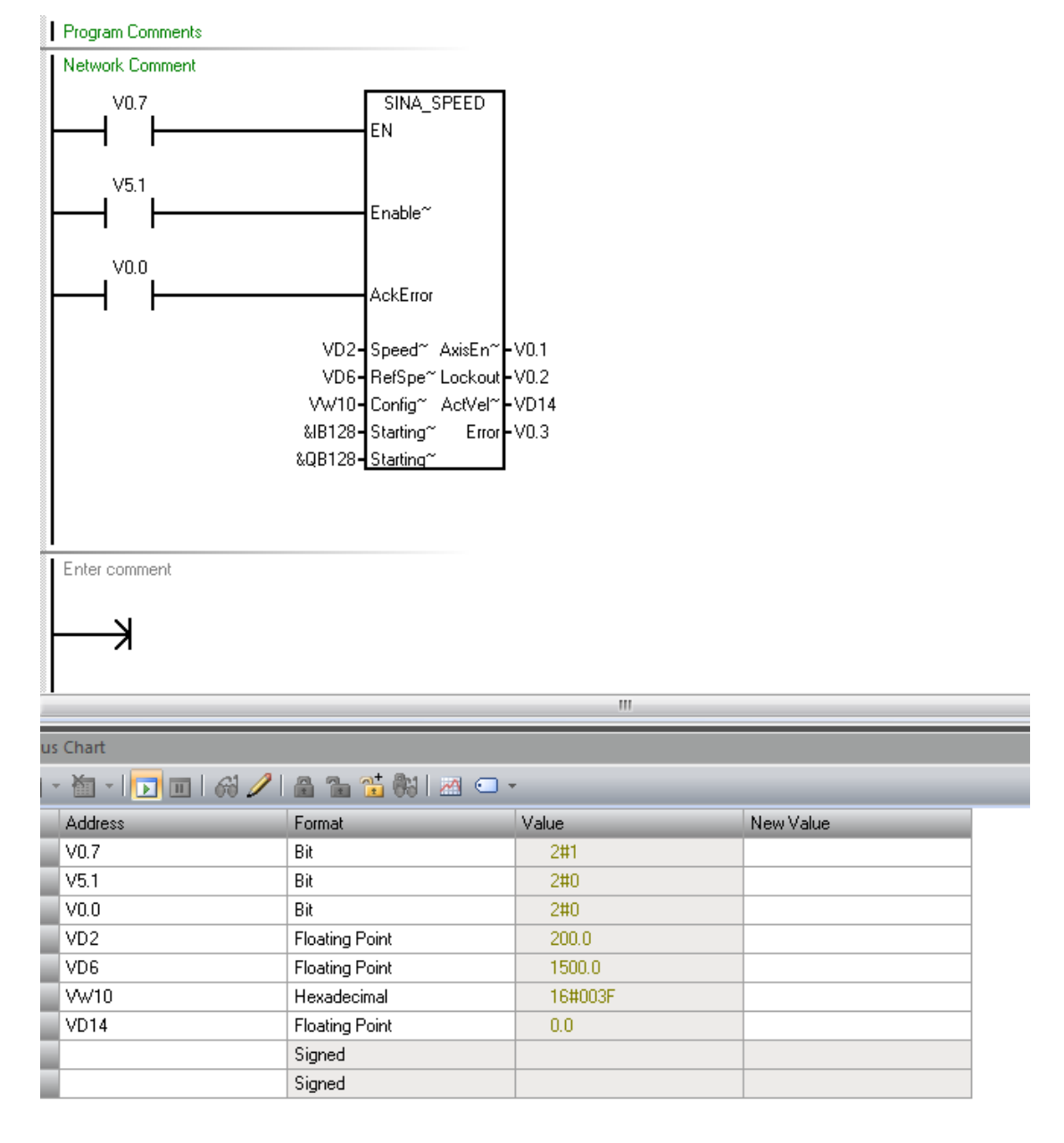

<图 2-1 SINA\_SPEED 启动变频器前在线监控值>

其余参数不变,将 EnableAxis 设置为 1;之后变频器将启动运行,实际速度将按照设定斜坡上升到设定转速,下图中可以看到,当实际转速到达设定转速时,ActVelocity 显示 200.0427rpm。

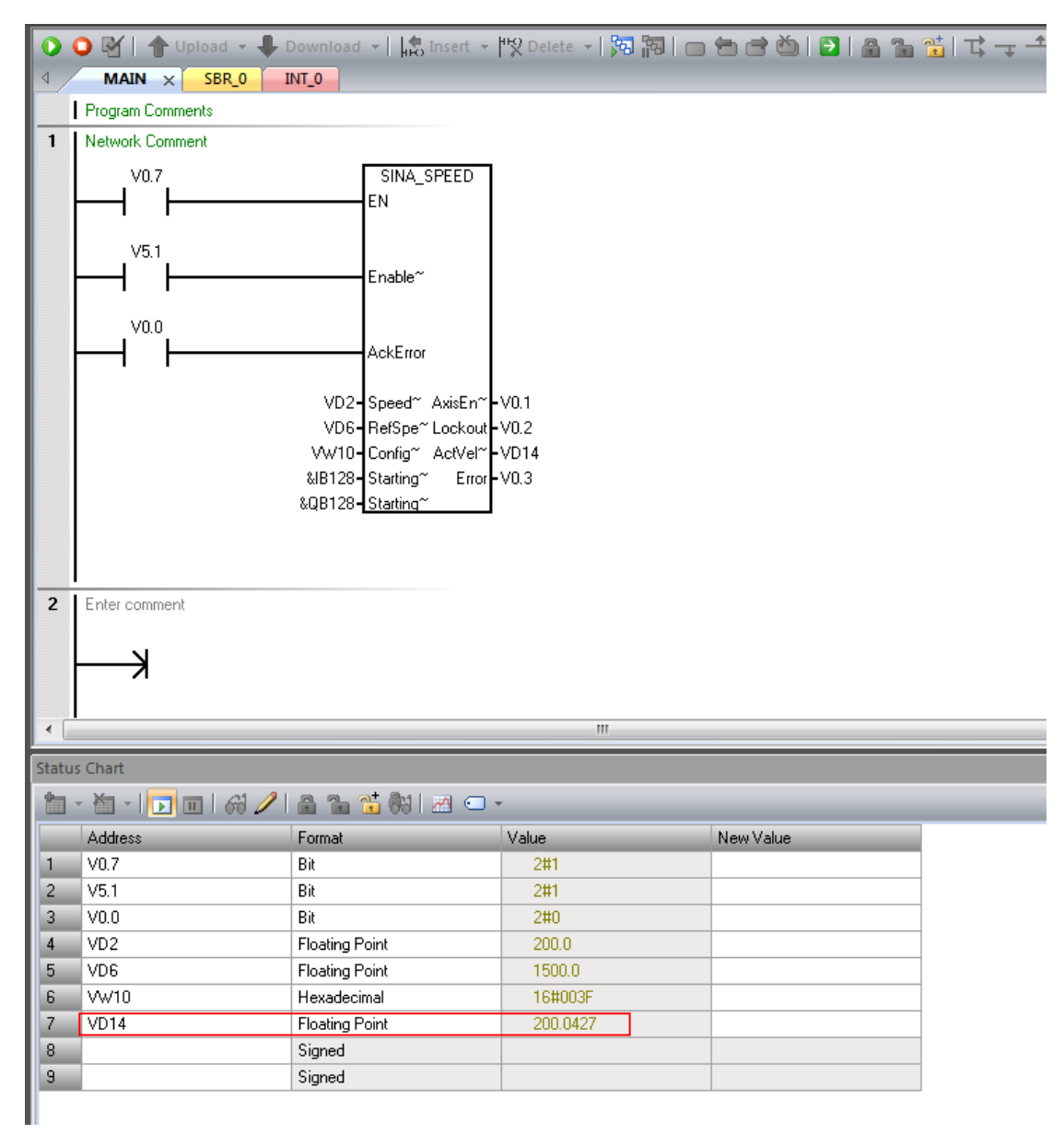

<图 2-2 SINA\_SPEED 启动变频器后在线监控值>